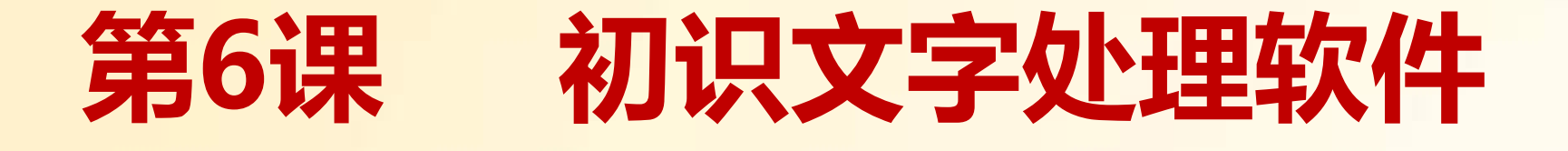

#### 浙江摄影出版社

#### 四年级上

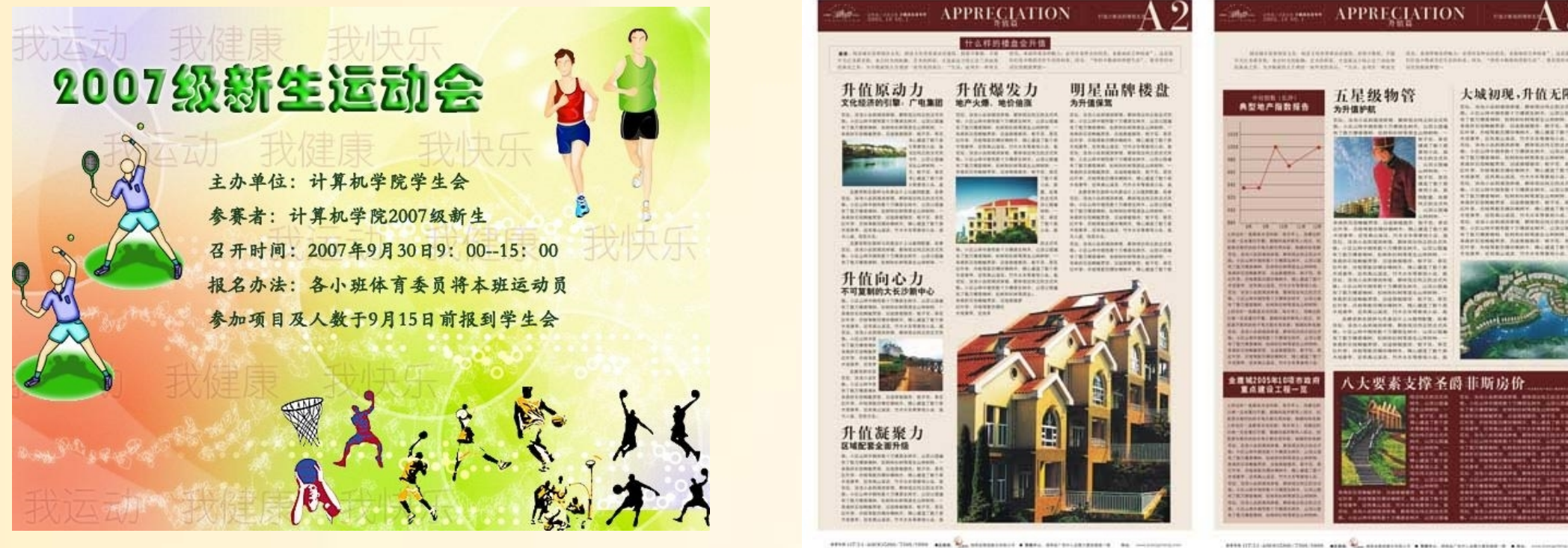

seve or it an entire that have 

大城初现,升值无限

上面的图片是不是图文并茂呢?我们是不是也可以做到把文章输。 **到电脑,并且配上精美的图片呢?** 

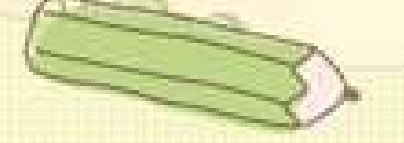

新知导入

#### 假期中,同学们写了很多作文。让我们 一起用文字处理软件来修改美化,整理出 作文集。

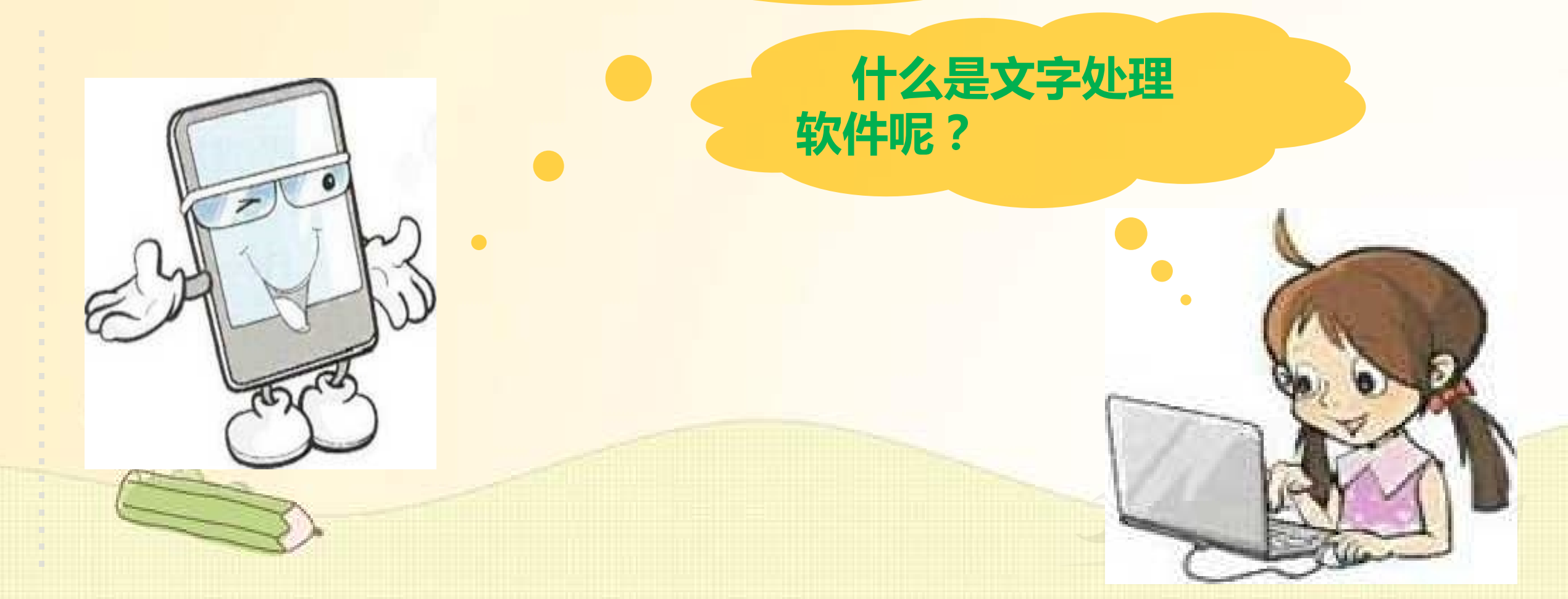

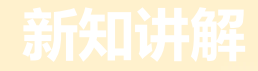

#### 文字处理软件是办公软件中的一种,一般用于文字的 格式化和排版。

#### 常用的文字处理软件有Microsoft Word、金山WPS等。

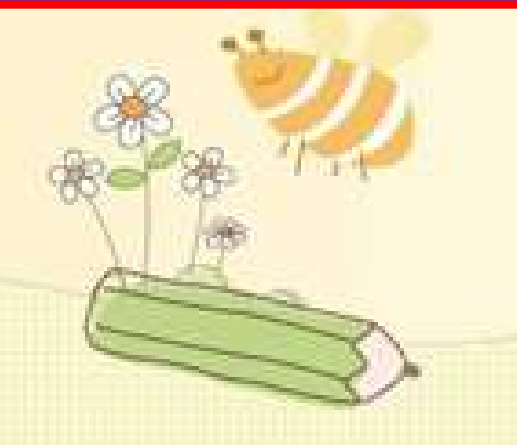

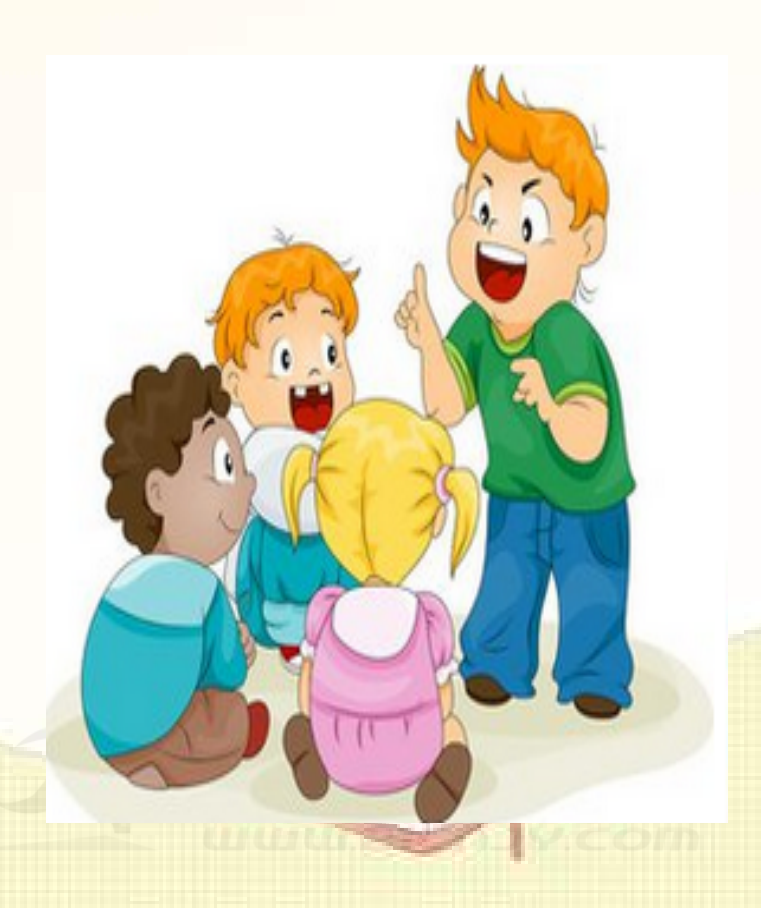

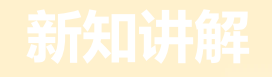

### —、认识Microsoft Word

#### 单击"开始"按钮,并依次单击" 所有程序""Microsoft Office"及 Word命令项,就可以打开Microsoft Word。

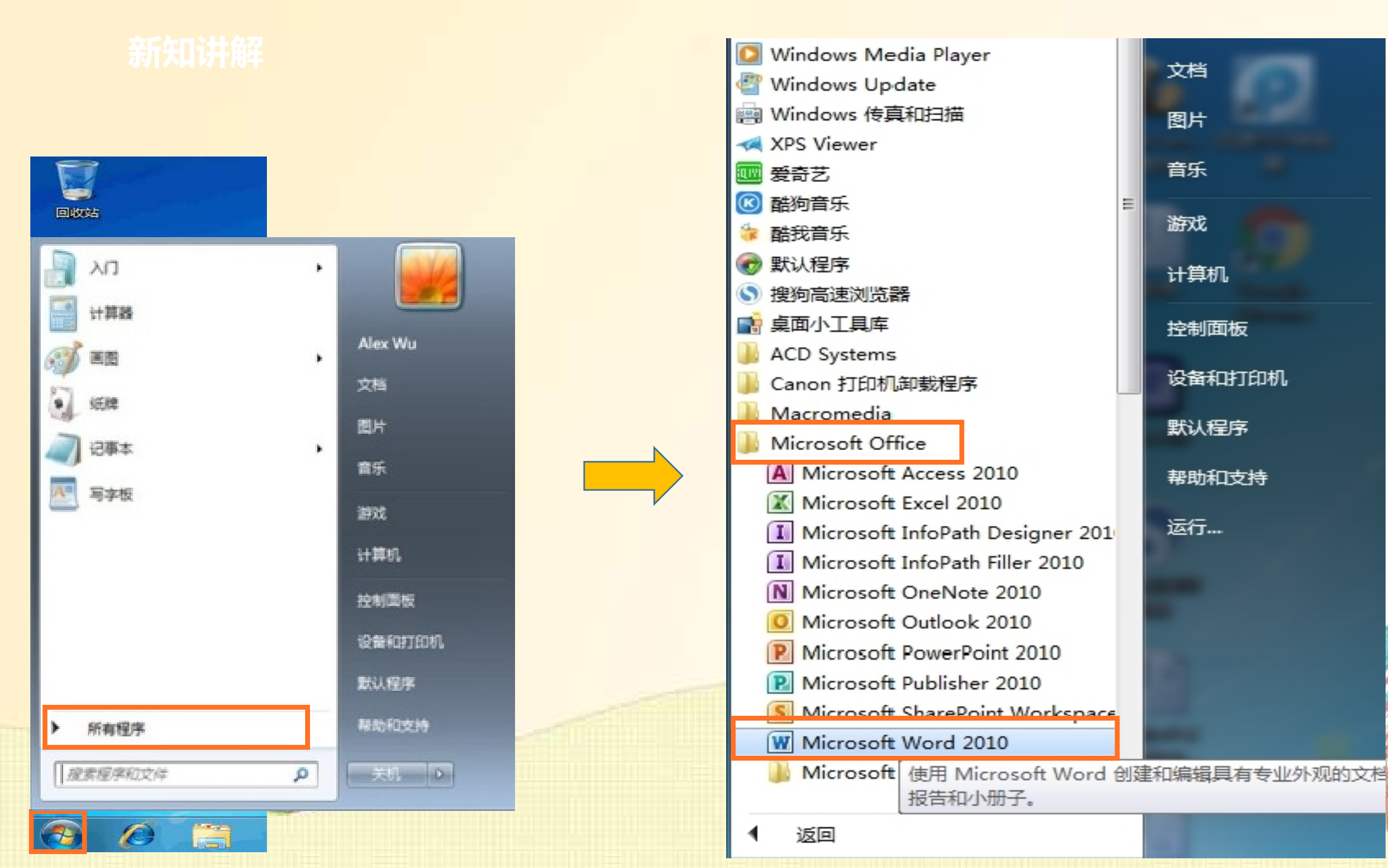

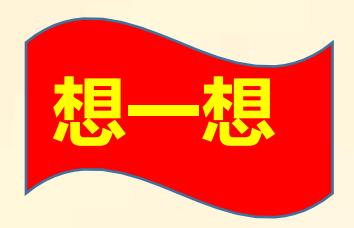

### 还有没有其他的方法打开 Microsoft Word软件?

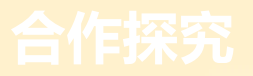

#### 1、直接双击桌面word图标

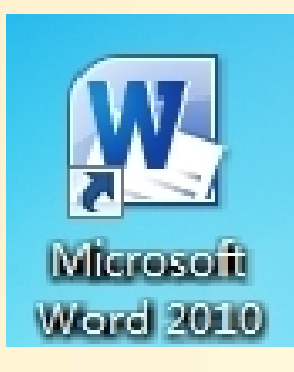

#### 2、直接双击已保存word文档

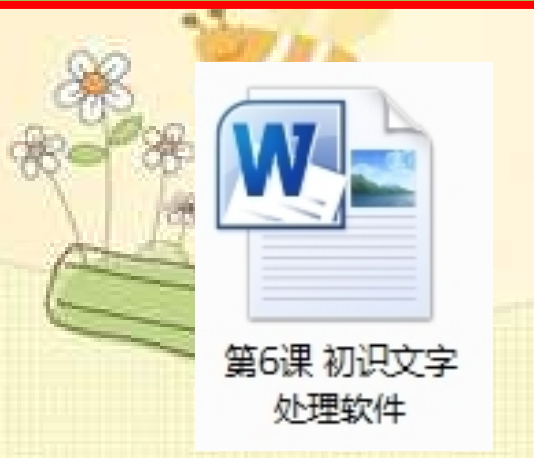

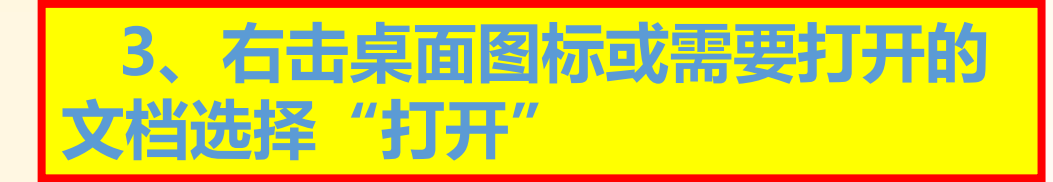

|    | 打开( <b>O</b> )                  |   |
|----|---------------------------------|---|
|    | 编辑(E)                           |   |
|    | 新建(N)                           |   |
|    | 打印(P)                           |   |
|    | 用记事本打开该文件                       |   |
|    | 管理员取得所有权                        |   |
|    | 打开方式(H) 🕨                       |   |
| W  | 添加到压缩文件(A)                      |   |
| ω. | 添加到 "第6课 初识文字处理软件.rar"(T)       |   |
| ω. | 压缩并 E-mail                      |   |
| ω  | 压缩到 "第6课 初识文字处理软件.rar" 并 E-mail |   |
|    | 还原以前的版本(V)                      |   |
|    | 发送到(N)                          |   |
| 0  | 扫描病毒(电脑管家)                      | 5 |
|    | 剪切(T)                           | 1 |
|    | 复制(C)                           |   |
|    | 创建快捷方式(S)                       | 3 |
|    | 删除(D)                           | 1 |
|    | 重命名(M)                          | 2 |
|    | 属性(R)                           |   |

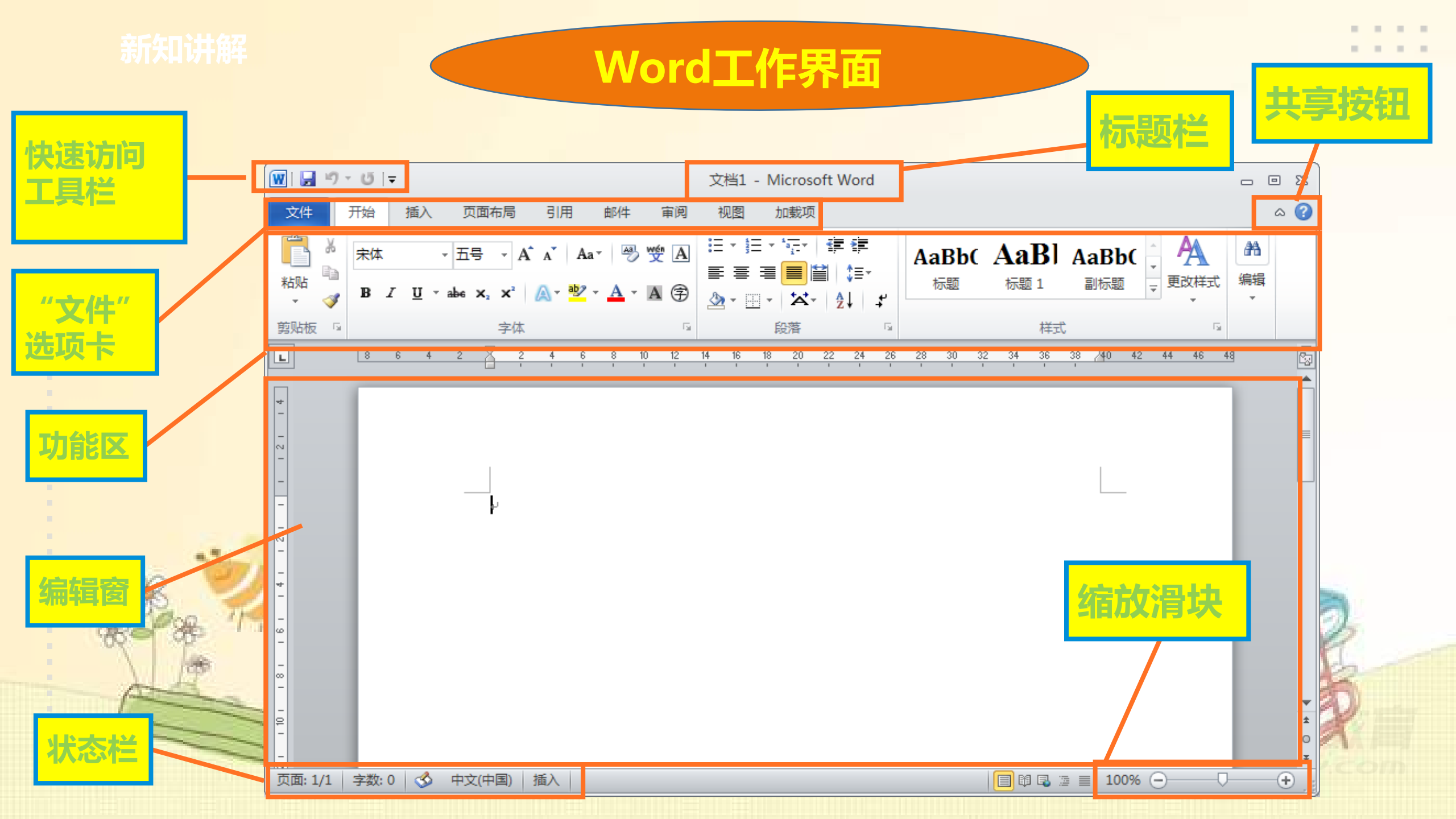

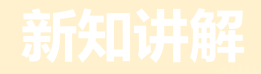

保存与关闭文档

保存:文件——保存;Ctrl+S

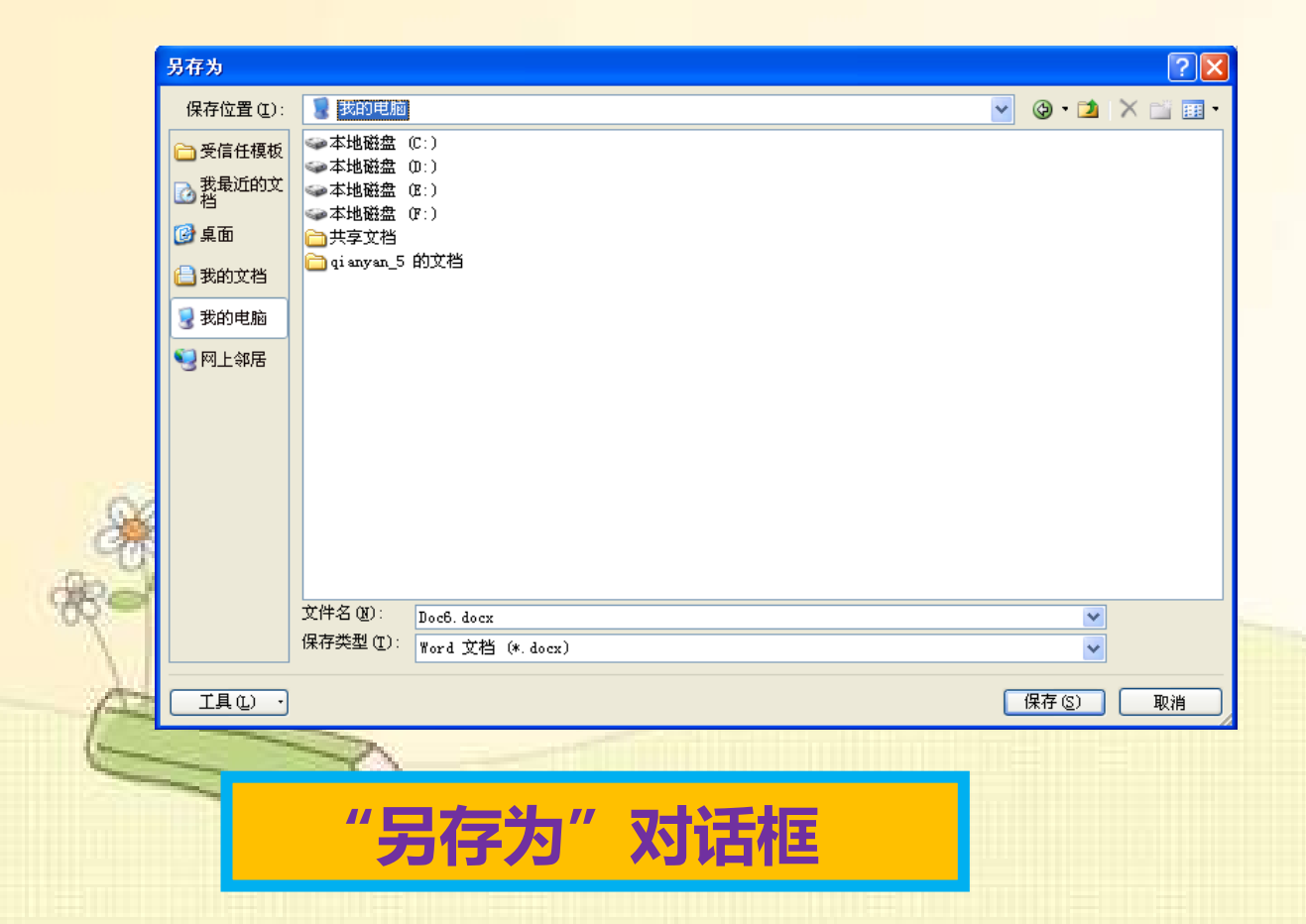

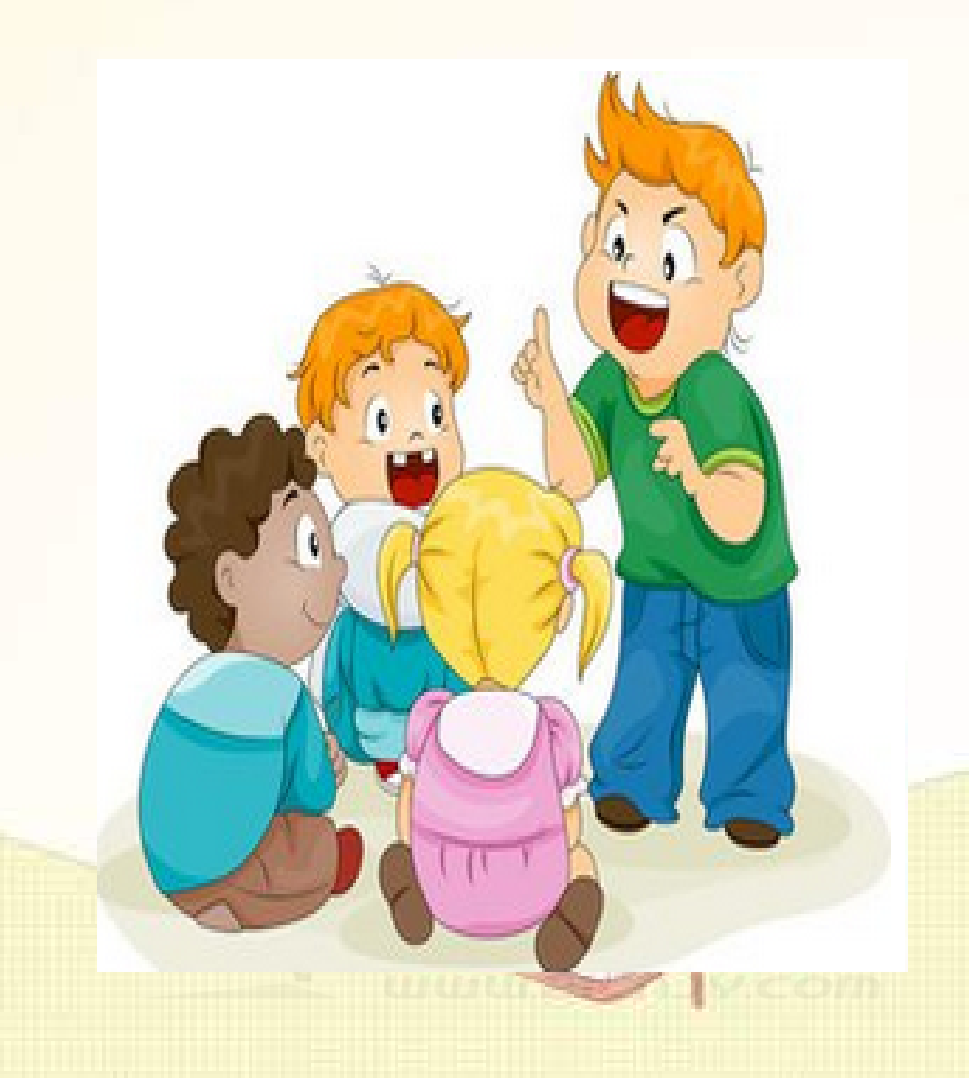

. . . .

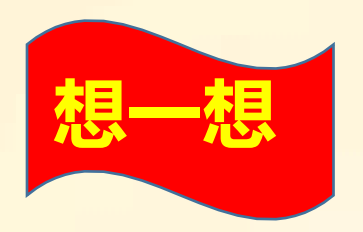

## Word和"写字板"有哪些 相同的地方?

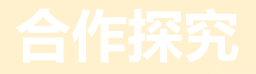

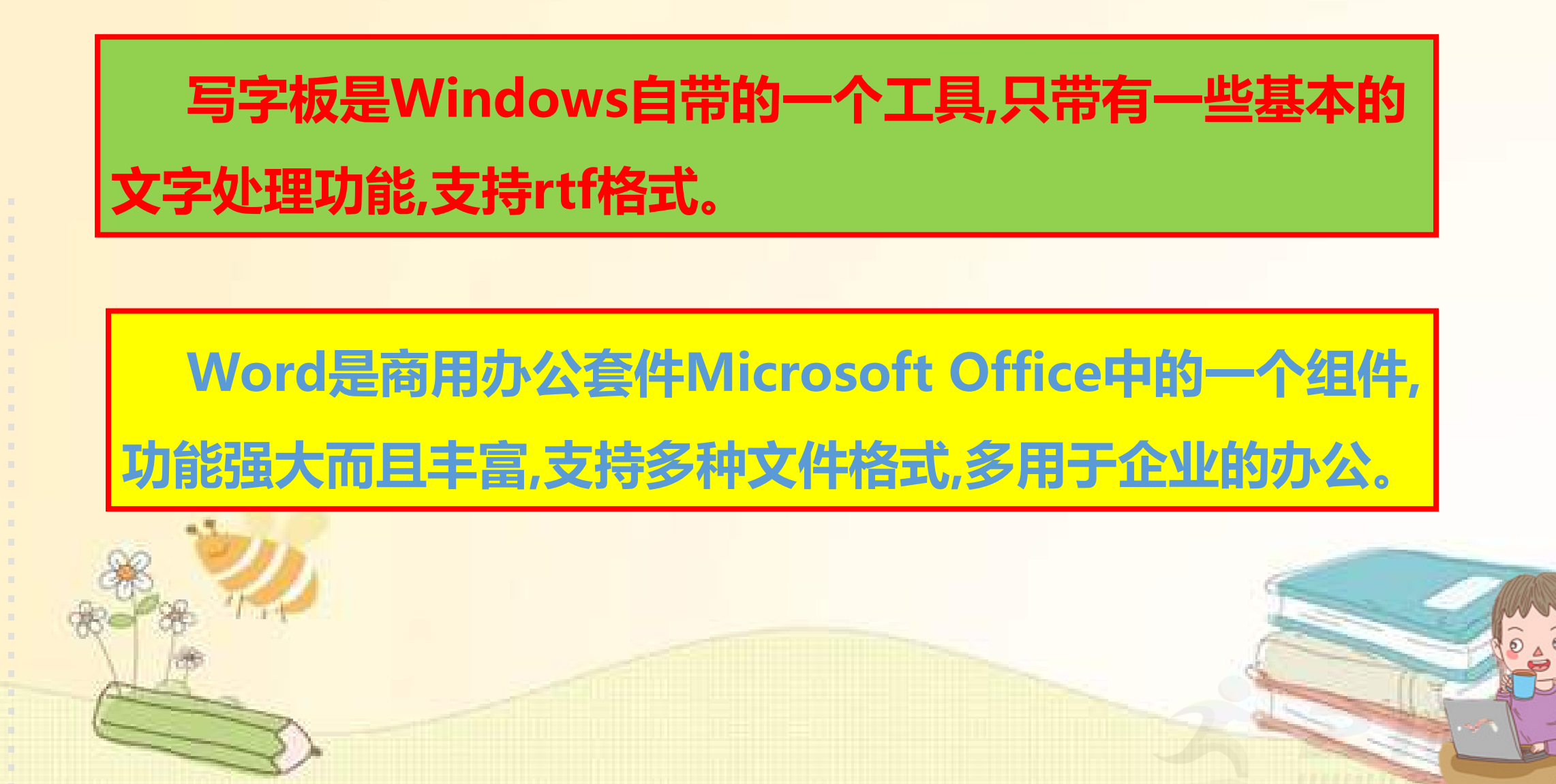

新知讲解

#### 二、设置文本格式

. . .

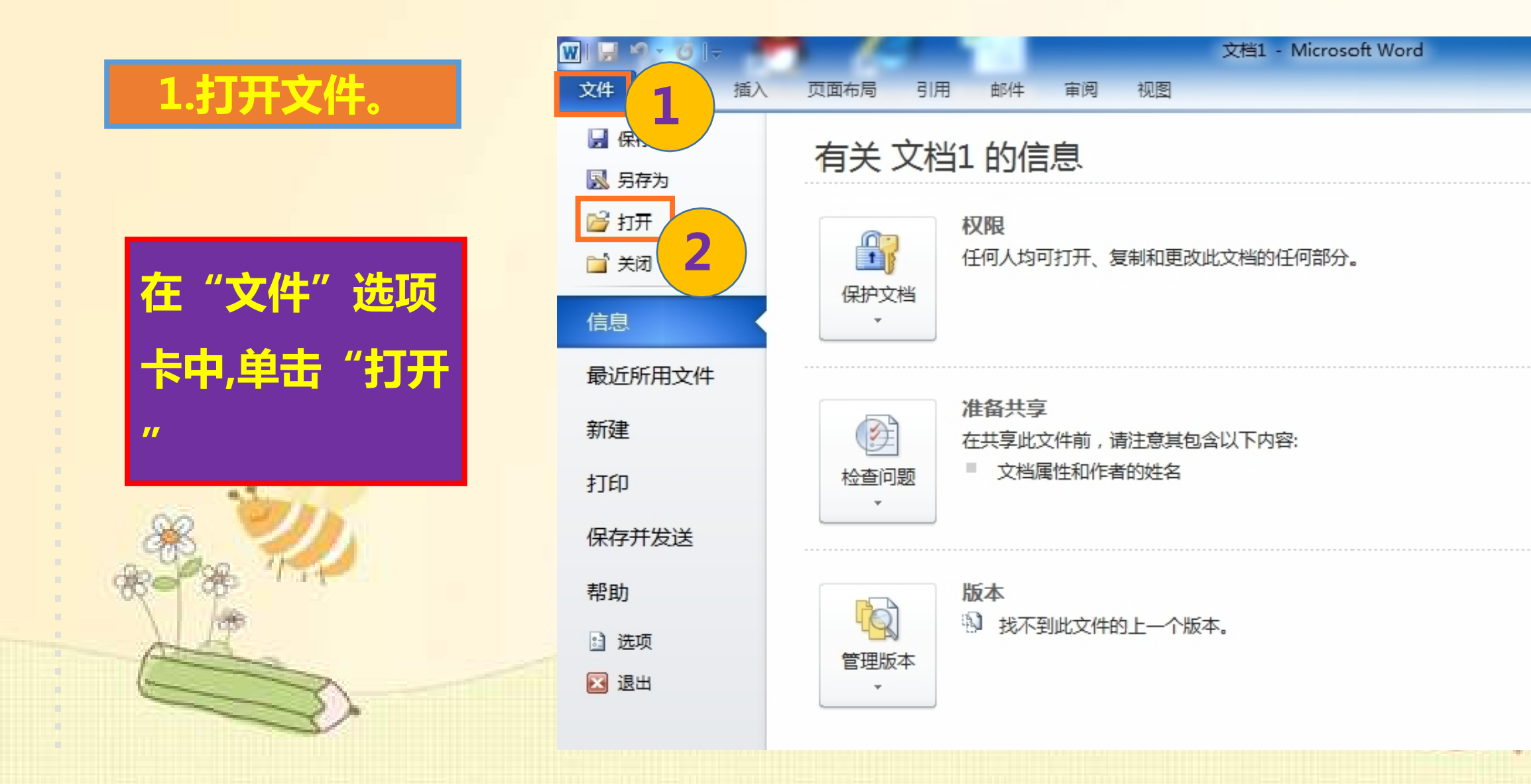

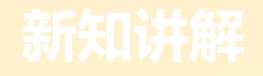

# 在弹出的 "打开"对话框中找到并单击文件"学电脑",最后单击"打开"按钮。

. .

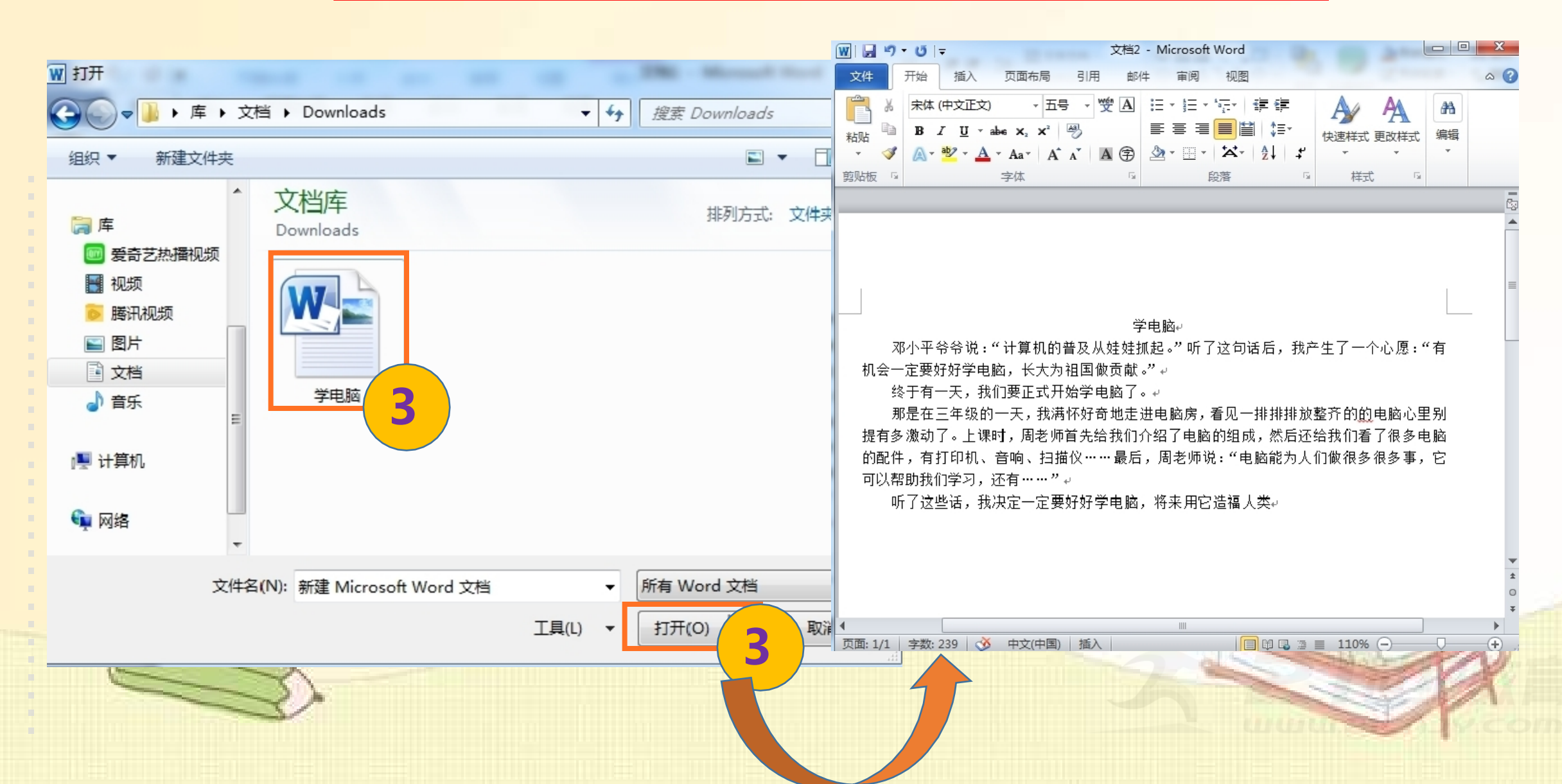

以上内容仅为本文档的试下载部分,为可阅读页数的一半内容。如要下载或阅读全文,请访问: <u>https://d.book118.com/455320043314011311</u>